# <u>Modifier le formulaire d'inscription</u> Catégorie : Personnaliser son site Publié par <u>Fooups</u> le 30/09/2005

| Versions xoops 2.0.5 Å Å | 2.0. Enregistremer | .0. Enregistrement Membre                                |  |  |
|--------------------------|--------------------|----------------------------------------------------------|--|--|
|                          | Pseudo             |                                                          |  |  |
|                          | Nom                |                                                          |  |  |
|                          | Prénom             |                                                          |  |  |
|                          | E-mail             |                                                          |  |  |
|                          |                    | Autoriser les autres utilisateurs à voir mon adresse e-r |  |  |

### Attention:

- suivez scrupuleusement les indications et faites les tests au fur et à Â mesure.

- prenez les précautions habituelles (test en local, sauvegarde du site avant application du hack)

**Sommaire** 

\_

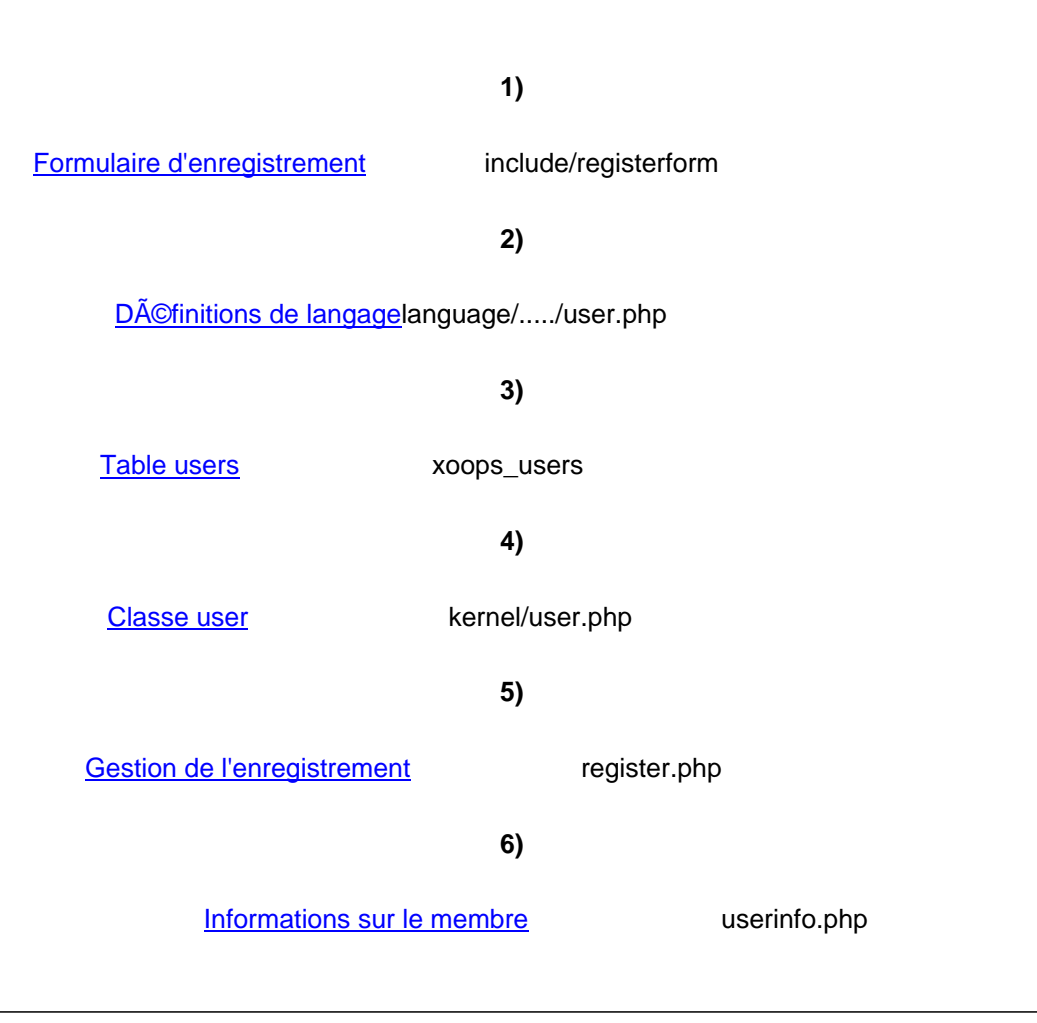

Modification du profil par le membre edituser.php 9) Administration membre : formulaire modules/system/admin/users/userform.php 10) Administration membre: fichier principal 11) Edition, mise à Â jour du membre modules/system/admin/users/users.php 12) Définition de langage pour l'admin modules/system/language/.../admin/users.php NB: Si vous voulez simplement insérer un champ existant dans la table (name p.ex.), seules les étapes 1 et 5 sont nécessaires. 1) Formulaire d'enregistrement Fichier include/registerform Sous la ligne \$reg\_form->addElement(new XoopsFormText(\_US\_NICKNAME, "uname", 26, 25, \$uname), true); Ajoutez \$reg\_form->addElement(new XoopsFormText(\_US\_NAME, "name", 26, 25, \$name), true); // true si champ obligatoire \$reg\_form->addElement(new XoopsFormText(\_US\_FIRSTNAME, "firstname", 26, 25, \$firstname));e// ex. avec champ non obligatoire Pour rajouter une \* aprÃ<sup>a</sup>s le nom d'un champ obligatoire \$reg form->addElement(new XoopsFormText( US NAME."\*", "name", 26, 25, \$name), true); 2) Définitions de langage

Fichier language/...../user.php Sous la ligne define('\_US\_NAME','Name');

8)

system/templates/system\_userinfo.html

Template

modules/system/admin/users/main.php

```
Ajoutez
```

define('\_US\_FIRSTNAME','Firstname');

Testez maintenant l'affichage du formulaire.

#### 3) Table xoops users

Modifiez maintenant la table xoops\_user pour ajouter le champ firstname varchar(60) aprÃ<sup>a</sup>s le champ name.

```
4) Classe user
     Modifiez la classe user pour la prise en compte du nouveau champ firstname
     Fichier kernel/user.php
     Sous les lignes
     function XoopsUser($id = null)
     $this->initVar('name', XOBJ_DTYPE_TXTBOX, null, false, 60);
     Ajoutez
     $this->initVar('firstname', XOBJ_DTYPE_TXTBOX,
                                                              null, false, 60);
     Ajoutez la fonction
     function firstname($format="S")
     Ł
     return $this->getVar("firstname", $format);
     }
     Dans la fonction : function insert(&$user, $force
                                                          = false)
     insérez les parties en rouge: (respectez ici pour votre nouveau
                                                                           champ sa position dans
la table users)
                         if ($user->isNew()) {
      $sql = sprintf("INSERT INTO %s (uid, uname,name,
                                                                 firstname, email, ....
      ...... VALUES (%u, %s, %s, %s, %s, .....
      ..... $this->db->quoteString($uname), $this->db->quoteString($name),
$this->db->quoteString($firstname),
      $this->db->quoteString($email),....
      } else {
      $sql = sprintf("UPDATE %s SET uname = %s, name = %s, firstname
                                                                                 = %s, email = %s
. . . . .
      .... $this->db->quoteString($uname), $this->db->quoteString($name),
$this->db->quoteString($firstname),
```

\$this->db->quoteString(\$email), ....

#### 5) Gestion du formulaire d'inscription

Fichier register.php

Partie case 'newuser': Sous la ligne echo "makeTboxData4PreviewInForm(\$uname)."' />"; Ajoutez echo "makeTboxData4PreviewInForm(\$name)."' />"; echo "makeTboxData4PreviewInForm(\$firstname)."

/>";

Partie case 'finish': Sous la ligne \$newuser->setVar('uname', \$uname);

Ajoutez \$newuser->setVar('name', \$name); \$newuser->setVar('firstname', \$firstname);

Testez maintenant l'enregistrement d'un membre.

## 6) Affichage du profil

Fichier userinfo.php Sous les lignes \$xoopsTpl->assign('lang\_realname', \_US\_REALNAME); \$xoopsTpl->assign('user\_realname', \$thisUser->getVar('name'));

Ajoutez \$xoopsTpl->assign('lang\_firstname', \_US\_FIRSTNAME); \$xoopsTpl->assign('user\_firstname', \$thisUser->getVar('firstname'));

## 7) Template d'affichage du profil

Fichier system/templates/system\_userinfo.html En rajoutant

#### Metrre à Â jour le module systeme

Testez maintenant 'Voir son compte'

## 8) Editer son compte

Fichier edituser.php
Dans la partie
if (\$op == 'saveuser') {
 Sous la ligne
 \$edituser->setVar('name', \$name); Ajoutez
 \$edituser->setVar('firstname', \$firstname); Dans la partie
if (\$op == 'editprofile') {
 Sous les lignes
 \$name\_text = new XoopsFormText(\_US\_REALNAME, 'name', 30, 60,
 \$xoopsUser->getVar('name', 'E'));\$form->addElement(\$name\_text); Ajoutez
 \$firstname\_text = new XoopsFormText(\_US\_FIRSTNAME, 'firstname', 30, 60,
 \$xoopsUser->getVar('firstname', 'E'));\$form->addElement(\$firstname\_text);

Testez maintenant 'Editer son compte'

| 9) Administr                                                                                    | ration membre                                                                                    |                              |                                 |  |  |  |
|-------------------------------------------------------------------------------------------------|--------------------------------------------------------------------------------------------------|------------------------------|---------------------------------|--|--|--|
| Fichier modules/system/admin/users/userform.php                                                 |                                                                                                  |                              |                                 |  |  |  |
| Au début s                                                                                      | ous la ligne                                                                                     | «doononn.prip                |                                 |  |  |  |
| \$name_text =                                                                                   | = new XoopsFormText(                                                                             | AM NAME "name"               | 30 60 \$name value):            |  |  |  |
| Aioutez                                                                                         |                                                                                                  | ,,,,,,,                      | co, co, unano_valao),           |  |  |  |
| \$firstname_te                                                                                  | ext = new XoopsFormT                                                                             | ext( AM FIRSTNAME            | "firstname" 30 60               |  |  |  |
| \$firstname_value):                                                                             | Vers la fin sous la                                                                              | liane                        |                                 |  |  |  |
| \$form->addEl                                                                                   | lement(\$name_text):                                                                             | Aioutez                      |                                 |  |  |  |
| \$form->addEl                                                                                   | <pre>\$form-&gt;addElement(\$firstname_text); 10) Administration membre: fichier principal</pre> |                              |                                 |  |  |  |
| Fichier modul                                                                                   | Fichier modules/system/admin/users/main.php                                                      |                              |                                 |  |  |  |
| Modifiez l'app                                                                                  | el à  la fonction upda                                                                           | ateUser                      |                                 |  |  |  |
|                                                                                                 |                                                                                                  |                              |                                 |  |  |  |
| updateUser(\$                                                                                   | Suid. Suname. Sname. S                                                                           | firstname. Surl. Sen         | nail. \$user icg. \$user aim.   |  |  |  |
| Suser vim, Suser msnm, Suser from, Suser occ. Suser intrest, Suser viewemail.                   |                                                                                                  |                              |                                 |  |  |  |
| Suser avatar, Suser sig. Sattachsig, Stheme, Spass, Spass2, Srank, Sbio, Suorder, Sumode.       |                                                                                                  |                              |                                 |  |  |  |
| Snotify method. Snotify mode. Stimezone offset. Suser mailok): <b>11) Administration :</b>      |                                                                                                  |                              |                                 |  |  |  |
| <u>édition/mise à Â</u>                                                                         | jour du memb                                                                                     | re                           |                                 |  |  |  |
| Fichier modules/system/admin/users/users.php function modifyUser(\$user)                        |                                                                                                  |                              |                                 |  |  |  |
| Sous la ligne                                                                                   | Sous la liane                                                                                    |                              |                                 |  |  |  |
| <pre>\$name value = \$user-&gt;getVar("name", "E"); Ajoutez</pre>                               |                                                                                                  |                              |                                 |  |  |  |
| \$firstname_value = \$user->getVar("firstname", "E"); function updateUser                       |                                                                                                  |                              |                                 |  |  |  |
| function updateUser(\$uid, \$uname, \$name, <b>\$firstname</b> , \$url, \$email, \$user_icq,    |                                                                                                  |                              |                                 |  |  |  |
| Suser aim, Suser vim, Suser msnm, Suser from, Suser occ, Suser intrest, Suser viewemail,        |                                                                                                  |                              |                                 |  |  |  |
| Suser avatar, Suser sig, Sattachsig, Stheme, Spass, Spass2, Srank, Sbio, Suorder, Sumode.       |                                                                                                  |                              |                                 |  |  |  |
| <pre>\$notify_method, \$notify_mode, \$timezone_offset, \$user_mailok) puis sous la ligne</pre> |                                                                                                  |                              |                                 |  |  |  |
| \$edituser->setVar("name", \$name); Ajoutez                                                     |                                                                                                  |                              |                                 |  |  |  |
| <pre>\$edituser-&gt;setVar("firstname", \$firstname); 12) Définition de langage pour</pre>      |                                                                                                  |                              |                                 |  |  |  |
| l'administration                                                                                |                                                                                                  |                              |                                 |  |  |  |
| Fichier modules/system/language//admin/users.php                                                |                                                                                                  |                              |                                 |  |  |  |
| dessez mainteliant Editer/effacendes membres' Pour conclure                                     |                                                                                                  |                              |                                 |  |  |  |
| A partir de l'exemple ci-dessus, vous pourrez personnaliser différemment ce                     |                                                                                                  |                              |                                 |  |  |  |
| formulaire d'inscription                                                                        | on. mais vous devrez                                                                             | pour celà  possÃ             | ©der un minimum de              |  |  |  |
| connaissances sur le                                                                            | es différentes classes                                                                           | de formulaire de xo          | oops, les instructions php, les |  |  |  |
| requÃ <sup>a</sup> tes sql. Enregistrement Membre                                               |                                                                                                  |                              |                                 |  |  |  |
|                                                                                                 |                                                                                                  |                              |                                 |  |  |  |
|                                                                                                 | rseuuo                                                                                           | tarzan21                     |                                 |  |  |  |
|                                                                                                 | Adresse                                                                                          | on and the literation of the |                                 |  |  |  |
|                                                                                                 | Hulesse                                                                                          | CP 21000 Ville               | DIJON                           |  |  |  |

Age